# Инструкция

### по получению информации о результатах ГИА в Мурманской области на едином портале государственных услуг (gosuslugi.ru)

1. Зайдите на единый портал госуслуг (gosuslugi.ru) под своей учетной записью. Если у вас нет учетной записи, то пройдите процедуру регистрации

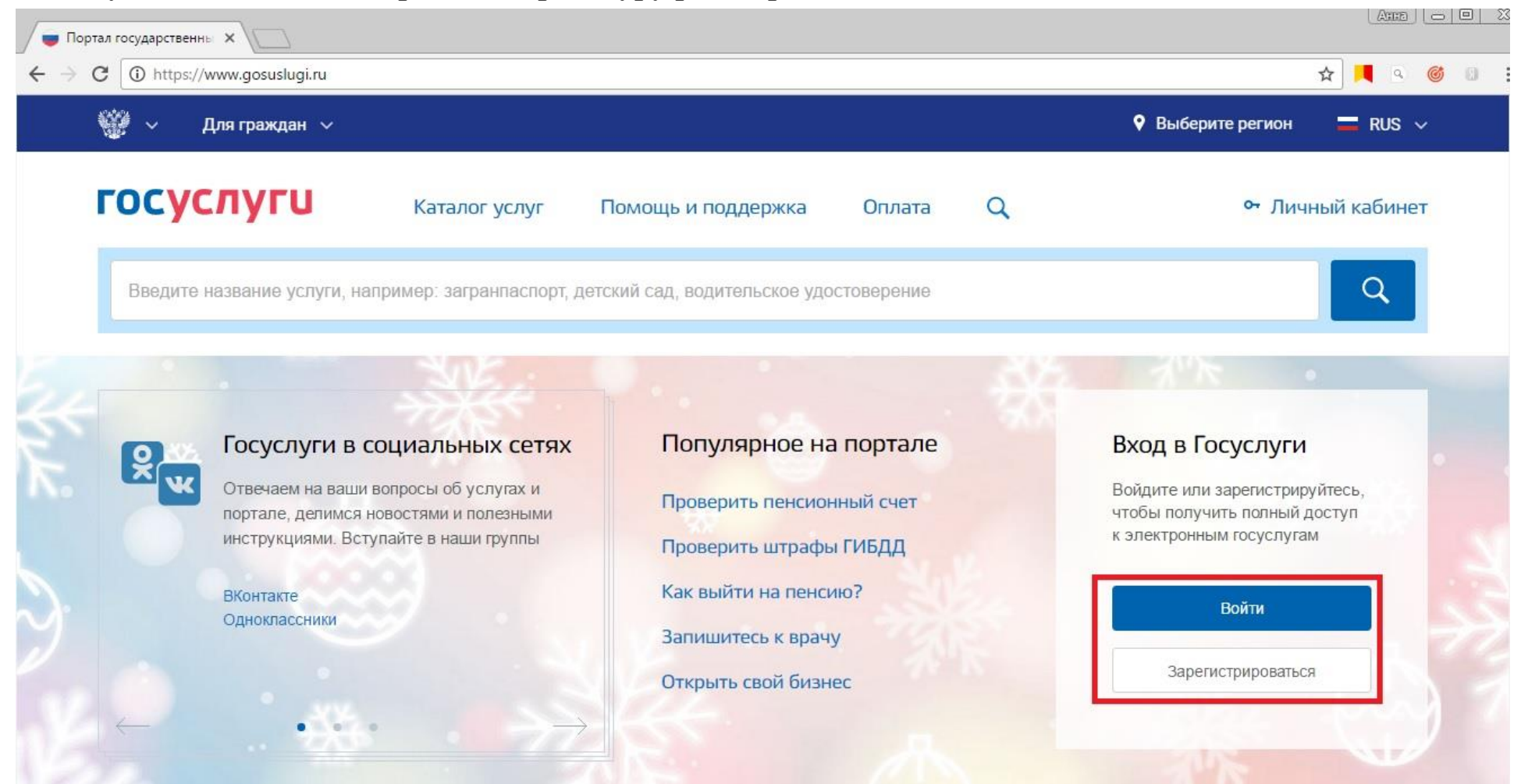

### 2. Перейдите в «Личный кабинет» нажав на стрелочку рядом с вашим ФИО

| C https://www.go |                 |                              |                               | ☆ 📕                  | <u>a</u> 🎯 D |
|------------------|-----------------|------------------------------|-------------------------------|----------------------|--------------|
|                  | Цля граждан   ∨ |                              | ♥ Выбе                        | ерите регион 🔲 RUS 🗸 |              |
| госус            | СЛУГИ Каталог у | слуг Помощь и поддержка      | Оплата Q                      | 🚩 Иванов И.И. 🔽      |              |
|                  |                 |                              | Личный кабинет Эставить отзыв | 🔁 Выйти 🛛 🗙          |              |
| Мои докул        | енты            | 📀 инн                        | Тип учётной запи              | лси                  | <b>.</b> *** |
| Здоровье         |                 |                              | Подтверждённая                | -                    |              |
|                  | 3агранпас       | порт 🛑 Полис ОМ              | IC Ваш мобильный              | телефон              |              |
|                  | Водитель        | ское удостоверение 🛛 Военный | билет Ваша электронна         | ая почта             |              |
|                  |                 |                              |                               |                      |              |
|                  | Снилс           | Свидетел                     | ьство о рождении              |                      |              |
| 2                |                 |                              |                               |                      |              |

3. В открывшейся вкладке «Персональная информация» нажмите «Показать все личные данные»

| ортал государственны ×                          |                                   |        |   |                 |
|-------------------------------------------------|-----------------------------------|--------|---|-----------------|
| 🦉 ~ Для граждан ~                               |                                   |        |   | 🕈 🖪 🖉 🖉         |
| госуслуги                                       | Каталог услуг Помощь и поддержка  | Оплата | Q | 🞽 Иванов И.И. 🗸 |
| 🕇 Главная Персональная информа                  | щия                               |        |   |                 |
| Персональная информация<br>Иванов Иван Иванович | Лента уведомлений Настройка уведо | млений |   |                 |
| Мобильный телефон                               | +7 (921)112233 🕢 Подтвержден      |        |   |                 |
| Электронная почта                               | iiivanov@yandex.ru 🚫 Подтвержден  |        |   |                 |
| Показать все личные данные                      |                                   |        |   |                 |

4. В появившемся окне «Основная информация» вы можете редактировать свои персональные данные, нажав на кнопку «Редактировать». Обратите внимание, чтобы ваша учетная запись имела статус «Подтвержденная»

| 🔵 Портал государственны 🗙                                          | 🖉 🛑 Мои данные 💦                                                                                 |                                                                                                    |                                                                                                    |                  |
|--------------------------------------------------------------------|--------------------------------------------------------------------------------------------------|----------------------------------------------------------------------------------------------------|----------------------------------------------------------------------------------------------------|------------------|
| $\leftrightarrow$ $\rightarrow$ C $\textcircled{0}$ https://esia.g | osuslugi.ru/profile/user/                                                                        |                                                                                                    |                                                                                                    | ☆ 🖣 9 🎯 🛛 🗄      |
| Перейти в Госуслуги                                                |                                                                                                  | ГОСУ<br>Доступ<br>электронног                                                                                                    | к сервисам<br>го правительства                                                                                                 | ^ иванов И.И. ⊡• |
|                                                                    | Мои данные                                                                                       | е Настройки учетной записи                                                                                                    | + Добавить организацию                                                                                                    |                  |
|                                                                    | Основная инфо<br>Заполните основные<br>больше сервисов и у<br>ФИО                                | омация Редактировать<br>данные профиля, чтобы открыть Х<br>слуг<br>Иванов Иван Иванович                                                                                                    | Упрощенная Стандартная Стандартная Подтвержден<br>Упрощенная учетная запись.<br>Вам доступны все сервисы и электронные услуги. | нная             |
|                                                                    | Пол<br>Дата рождения<br>Место рождения<br>Гражданство<br>Документ,<br>удостоверяющий<br>личность | Мужской<br>01.01.2000<br>г. Мурманск<br>Россия<br>паспорт гражданина РФ 4013<br>002233, выдан ОТДЕЛОМ УФМС<br>РОССИИ ПО МУРМАНСКОЙ<br>ОБЛАСТИ В ОКТЯБРЪСКОМ АО<br>ГОРОДА МУРМАНСКА, код<br>подразделения 510-002, дата<br>выдачи 03.02.2014<br>123-456-789 01 | Помощь<br>Как зарепистрировать учетную запись организации?<br>Как защитить свою учетную запись?                                |                  |

ВНИМАНИЕ! Если вы не имеете статус учетной записи «Подтвержденная» - услуга получения информации о результатах ГИА будет для вас недоступна. Для подтверждения данных следуйте инструкции, размещенной на портале госуслуг.

5. Вернитесь на главную страницу портала и выберите свой регион. Затем выберите вкладку «Каталог услуг»

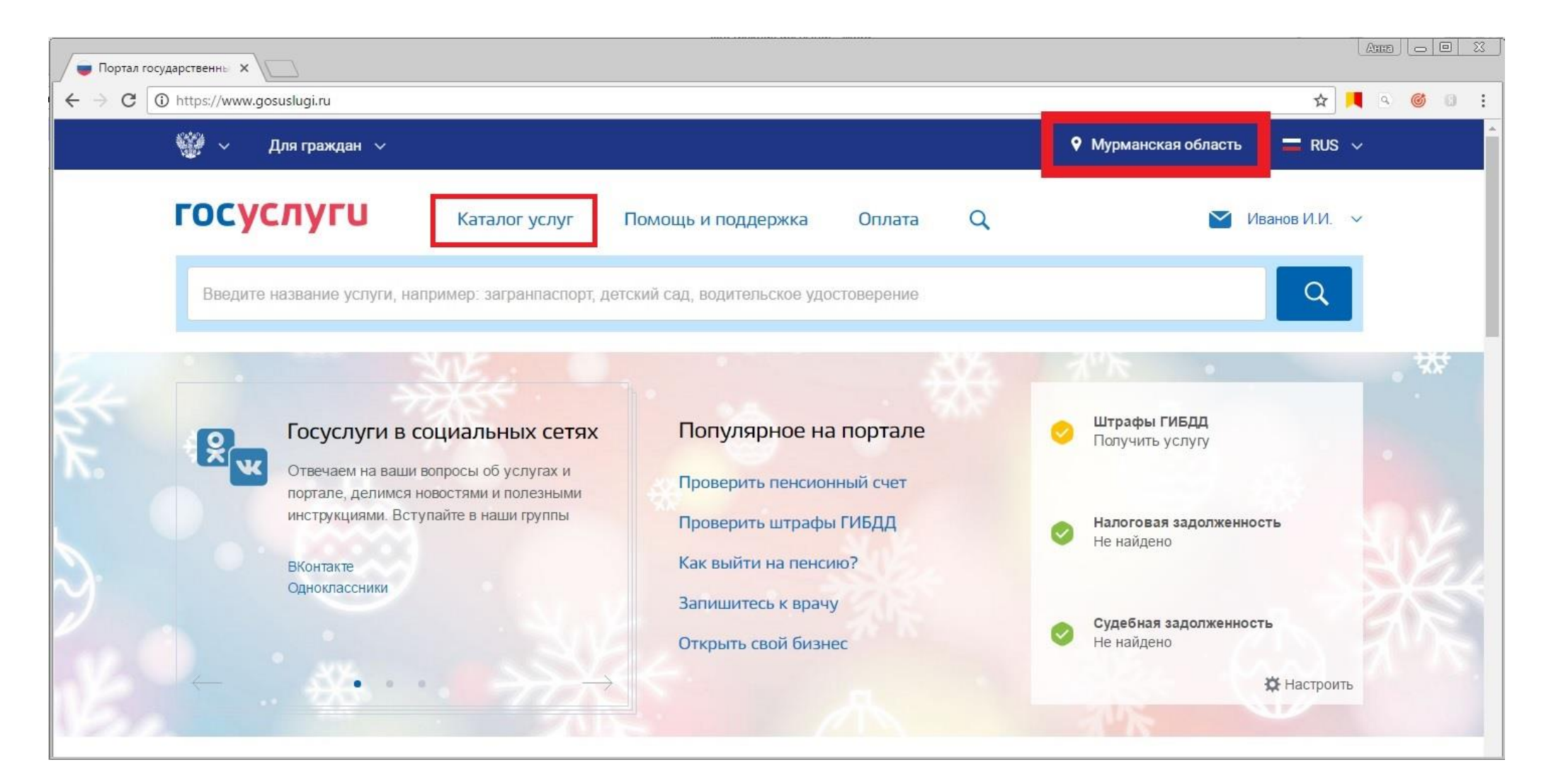

#### 6. Найдите раздел «Образование» и нажмите кнопку «Все услуги»

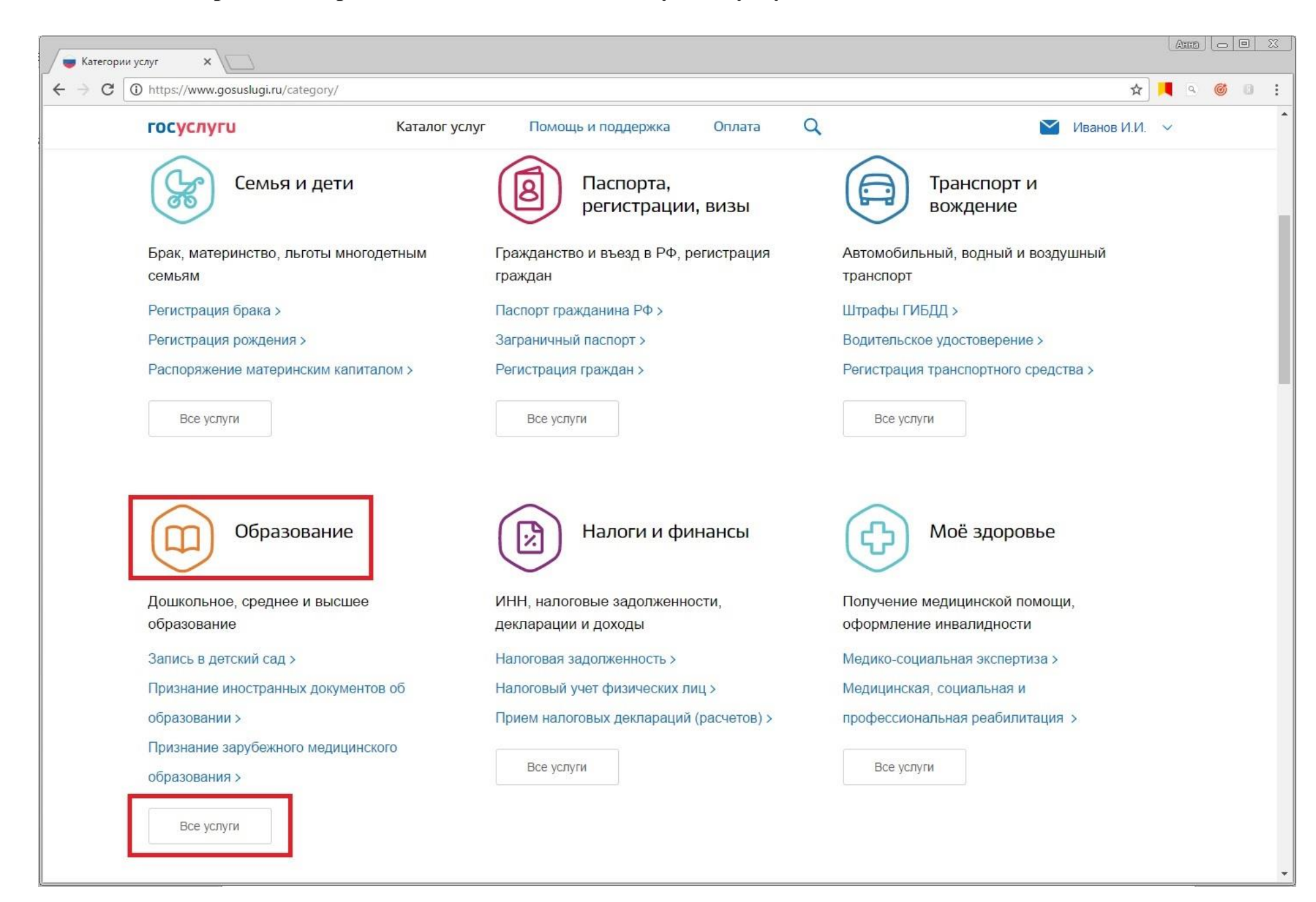

## 7. В предложенном списке услуг выберите услугу «Предоставление информации о ЕГЭ»

| 🖉 🛑 Образова | ние                                                | ×                                                                                                    |                      |                               |               |                    |                      |             | Agga |   |   | <u> 23</u> |
|--------------|----------------------------------------------------|----------------------------------------------------------------------------------------------------|----------------------|-------------------------------|---------------|--------------------|----------------------|-------------|------|---|---|------------|
| ← → C [      | <li>https://okanalia.com/</li>                     | //www.gosuslugi.ru/category/learning                                                                                                    |                      |                               |               |                    |                      | ☆           | ۹    | C | 0 | :          |
|              | гос                                                | услуги                                                                                                    | Каталог услуг        | Помощь и поддержка            | Оплата        | Q                  | $\simeq$             | Иванов И.И. | ~    |   |   | •          |
|              | Ваше                                               | местоположение: Мурманская обл                                                                                                    | асть                 |                               |               |                    |                      |             |      |   |   |            |
|              | Комитет по культуре и искусству Мурманской области |                                                                                                    |                      |                               |               |                    |                      |             |      |   |   |            |
|              | $\odot$                                            | Предоставление доступа к справ                                                                                                    | зочно-поисковому апг | парату библиотек, базам даннь | x >           |                    |                      |             |      |   |   |            |
|              | Мини                                               | истерство образования и науки М                                                                                                    | урманской области    |                               |               |                    |                      |             |      |   |   |            |
|              | $\bigcirc$                                         | Предоставление информации об образовательных программах и учебных планах, рабочих программах учебных курсов, предметов, дисциплин (модулей), годовых календарных учебных графиках > |                      |                               |               |                    |                      |             |      |   |   |            |
|              | $\odot$                                            | Предоставление информации об образовательных программах и учебных планах, рабочих программах учебных курсов, предметов, дисциплин (модулей), годовых календарных учебных графиках > |                      |                               |               |                    |                      |             | ł    |   |   |            |
|              | $\bigcirc$                                         | 🔊 Предоставление информации об организации начального, среднего и дополнительного профессионального образования >                                                                   |                      |                               |               |                    |                      |             |      |   |   |            |
|              | $\odot$                                            | Предоставление информации о результатах сданных экзаменов, тестирования и иных вступительных испытаний, а также о зачислении в образовательное<br>учреждение >                      |                      |                               |               |                    |                      |             |      |   |   |            |
|              | $\odot$                                            | Лицензирование образовательно                                                                                                    | й деятельности >     |                               |               |                    |                      |             |      |   |   |            |
|              | $\odot$                                            | Предоставление информации о т                                                                                                    | гекущей успеваемост  | и учащегося, ведение электрон | ного дневника | и электронного жур | онала успеваемости 🗦 |             |      |   |   |            |
|              | $\odot$                                            | Предоставление информации о В                                                                                                    | ЕГЭ >                |                               |               |                    |                      |             |      |   |   |            |

8. Выберите электронную услугу «Получение информации о результатах ЕГЭ»

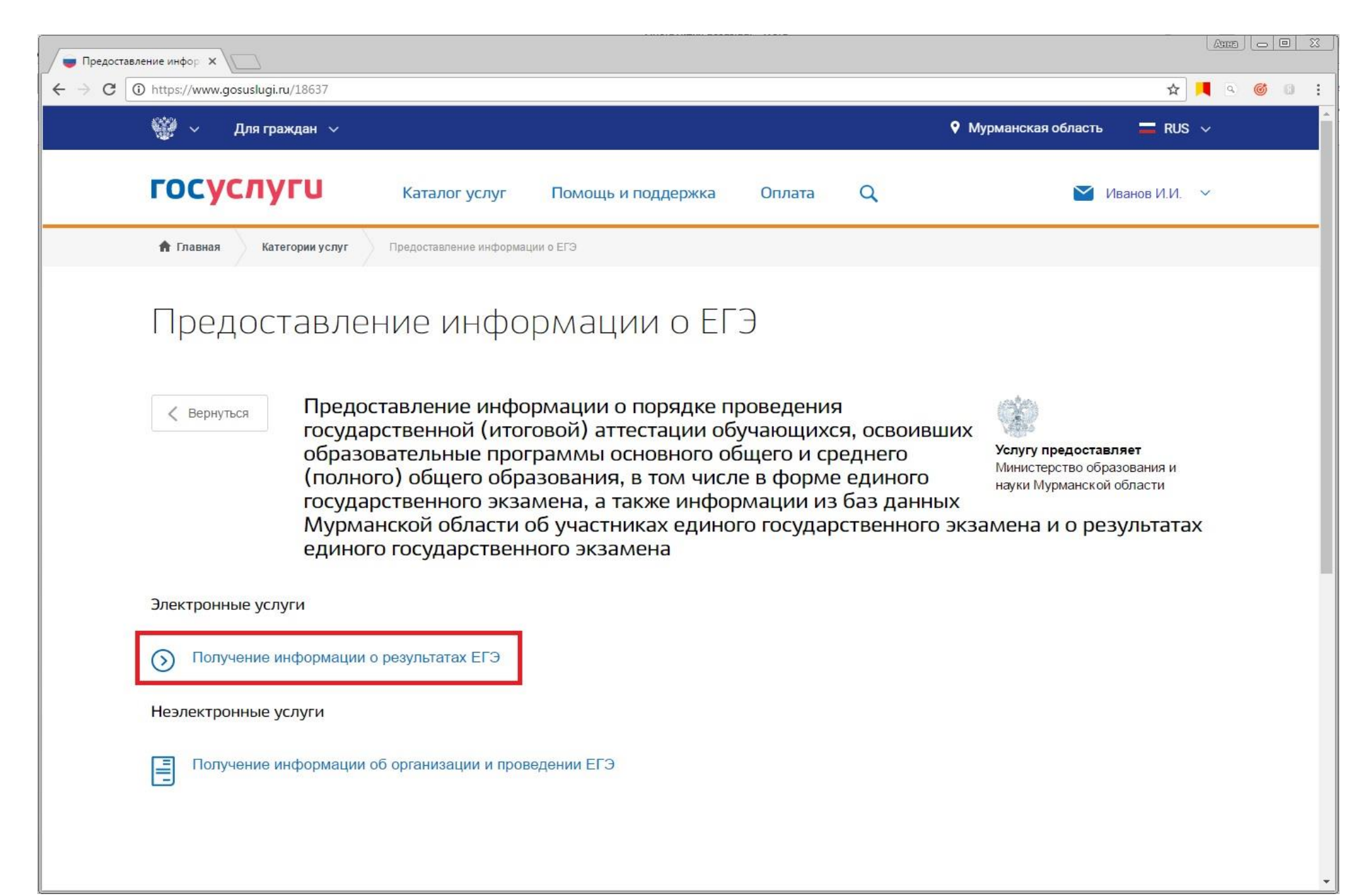

#### 9. Нажмите на кнопку «Получить услугу»

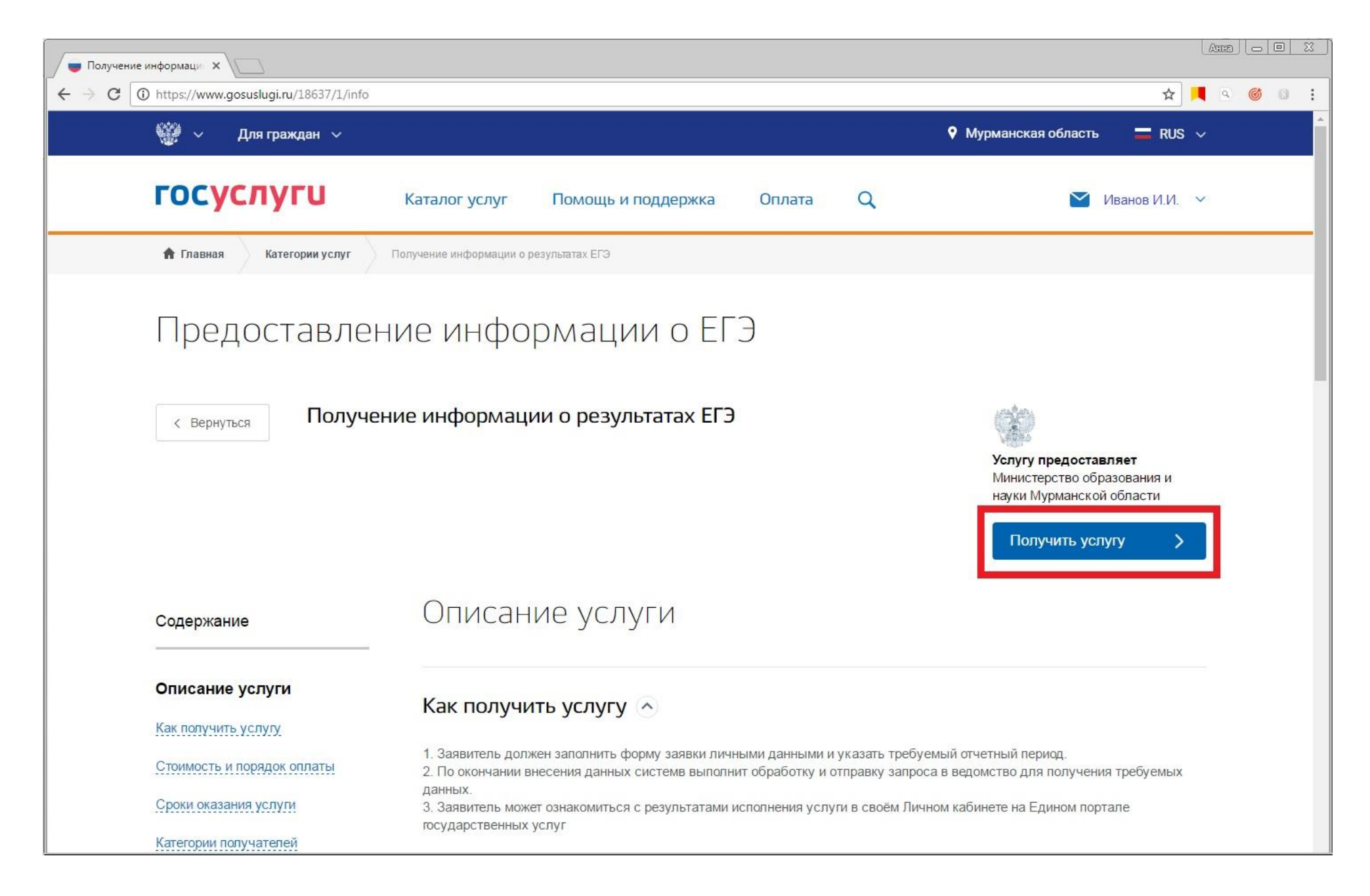

10. Заполните поля «Сведения об экзаменуемом» и «Паспортные данные», внеся в них свои персональные данные. Отметьте год сдачи экзамена и вид экзамена. Нажмите кнопку «Далее» и получите информацию о результатах ГИА

| Дят Предоставление инфор ×                                                                                                    |     | - O | <u> </u> |
|----------------------------------------------------------------------------------------------------|-----|-----|----------|
| 🗧 🔆 🔶 C 🛈 https://51.gosuslugi.ru/murmansk/services/s51019/init?serviceTargetExtId=5100000010000015547&userSelectedRegion=4700000000&rURL=https://lk.gosuslugi.ru/notifications/ 🍳 😒 💻                | . @ | ð C | ) E      |
| Организации Ваше местоположение: Мурманская область.   Область сосуслуги Влектронное<br>проврачны как никогда! Телефоны поддержки:<br>в России: 8 (800) 100-70-10<br>за границей: + 7 (499) 550-18-39 |     |     | Î        |
| Электронные услуги Информация об услугах Органы власти Поиск услуга о<br>Главная Личный кабинет Каталог услуг Описание услуги Оформление услуги                                                       |     |     |          |
| 1. Сведения об акзаменуемом 2. Результаты<br>Получение информации о результатах ЕГЭ<br>Черновик заявления сохранен 19.01.2017 11:16<br>Сведения об экзаменуемом                                       |     |     |          |
| *Фамилия Иванов                                                                                                    |     |     |          |
| Отчество Иванович                                                                                                    |     |     |          |
| ПАСПОРТНЫЕ ДАННЫЕ                                                                                                    |     |     |          |
| * Серия паспорта 4712<br>* Номер паспорта 012345                                                                                                    |     |     |          |
| * Год сдачи экзамена 2015<br>Введите год сдачи экзамена. Информация доступна с 2009 года                                                                                                    |     |     |          |
| *Вид экзамена 💿 ЕГЭ<br>🔘 огэ                                                                                                    |     |     |          |
| < Назад Описание услуги > Далее                                                                                                    |     |     |          |